# Workshop GNU/Linux embedded

#### Ottavio Campana <<u>ottavio@campana.vi.it</u>>

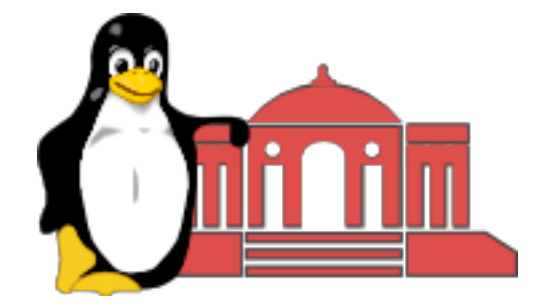

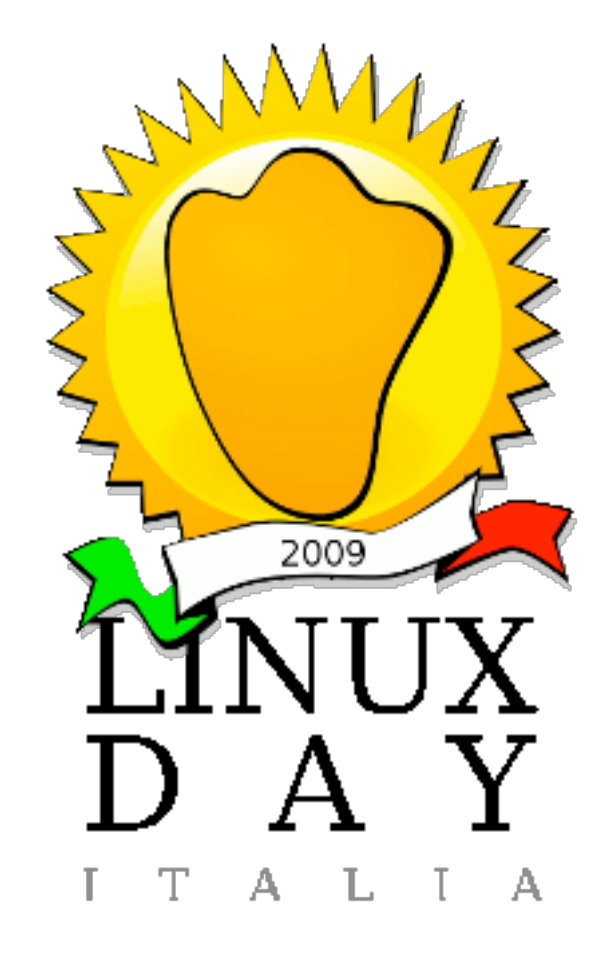

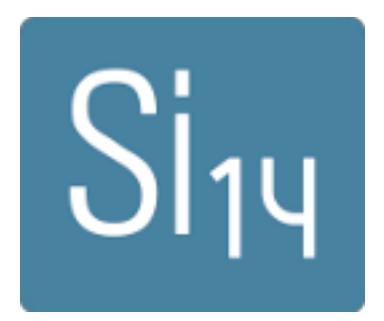

#### Sommario

- Introduzione allo sviluppo embedded
- Introduzione alla scheda
- Introduzione ad OpenEmbedded
- Test con la scheda

# Sviluppo embedded

La differenza principale rispetto a sviluppare software per pc consiste nella minore disponibilità di risorse:

- hardware minore CPU, minore RAM, memorie FLASH al posto dei dischi fissi;
- software non tutti i programmi per pc sono disponibili per lo sviluppo embedded.

OpenEmbedded è un framework per la generazione di sistemi operativi GNU/Linux embedded.

A differenza di altre soluzioni, è completamente opensource.

Non è legato a nessun archtettura.

Il primo passo per sviluppare un sistema con OpenEmbedded è scaricare il download del framework.

- Per fare questo è necessario:
- scaricare bitbake;
- scaricare il repository di OpenEmbedded.

Non è necessario installare bitbake nel sistema, basta scaricarlo dal suo repository in una cartella locale, perché è scritto in python

dsp@pc:~ \$ mkdir stuff

dsp@pc:~ \$ cd stuff

dsp@pc:stuff \$ svn co svn://svn.berlios.de/ bitbake/branches/bitbake-1.8/ bitbake

OpenEmbedded è scaricabile con git:

dsp@pc:stuff \$ git clone git:// git.openembedded.org/openembedded

# Directory layout

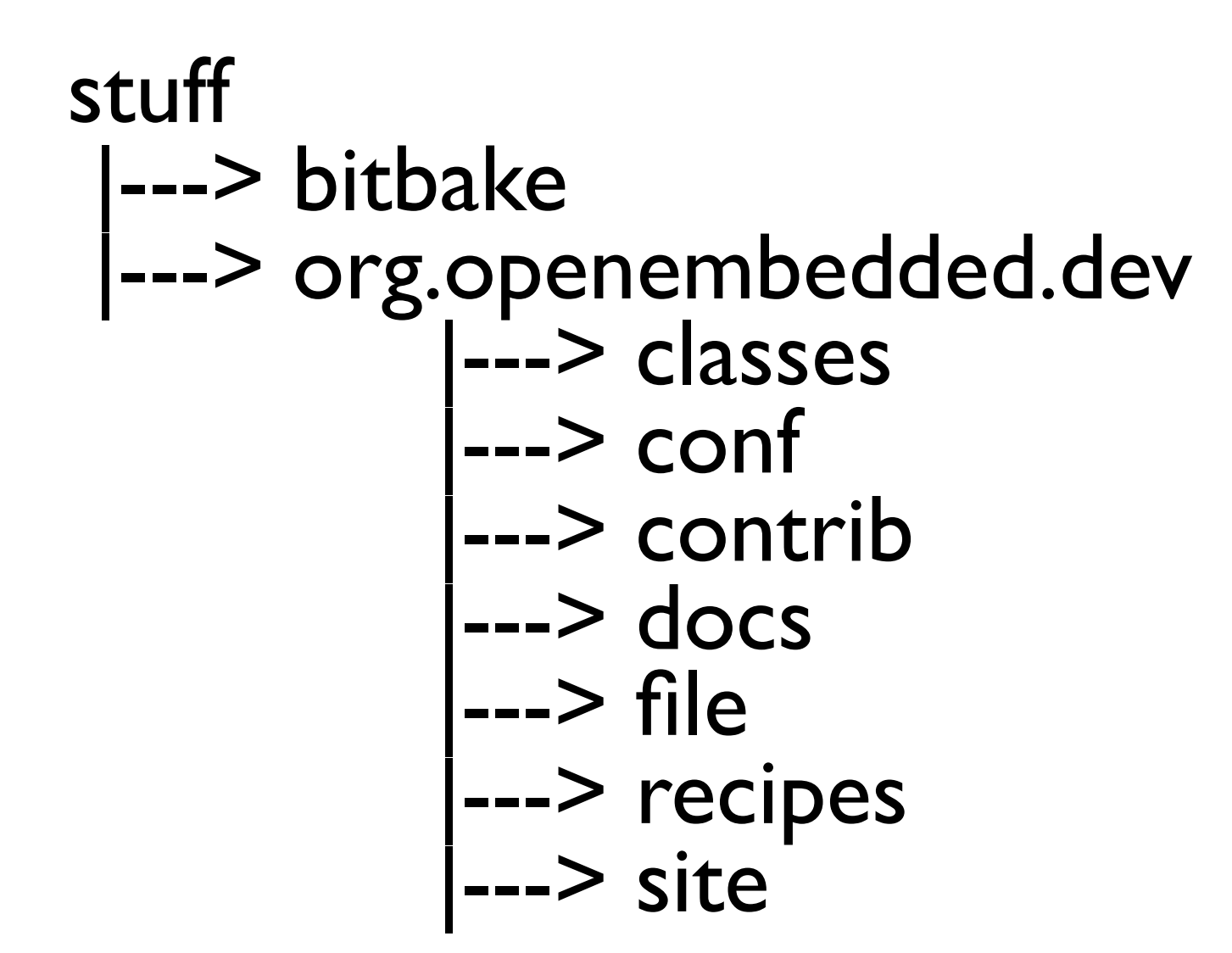

# Configurazione di OE

dsp@pc:stuff \$ cd org.openembedded.dev
dsp@pc:org.openembedded.dev \$ cd conf
dsp@pc:conf \$ mv local.conf.sample local.conf

#### I minimi parametri da impostare sono:

```
BBFILES := "/home/dsp/stuff/org.openembedded.dev/
packages/*/*.bb"
MACHINE = "mx27ads"
DISTRO = "angstrom-2008.1"
```

#### Variabili d'ambiente

Per terminare la configurazione di Openembedded ed iniziare la compilazione è necessario impostare delle variabili d'ambiente:

```
export PATH=$PATH:${HOME}/stuff/bitbake/bin/
export BBPATH=${HOME}/stuff/build:${HOME}/stuff/
org.openembedded.dev
export BBFILES=${HOME}/stuff/org.openembedded.dev/
packages/*/*.bb
```

## Compilazione

Per ricompilare un sistema minimale completo:

dsp@pc:org.openembedded.dev \$ bitbake minimal-image

Questo comando compilerà tutto il framework, includendo tutti i tool necessari per scaricare il software, patcharlo, i compilare, la libreria C, i programmi necessari ad avere un sistema minimale e tutte le

# Il risultato della compilazione

Al termine del processo di compilazione si saranno ottenuti:

- il kernel
- il rootfs

L'immagine del kernel dovrà essere esportata mediante TFTP mentre il rootfs via NFS .

#### Prima del boot

Ci sono due *common issues* che possono far fallire il boot del sistema generato:

- non effettuare un chown -R 0.0 del rootfs copiato nella directory del server NFS
- configuare erroneamente eth0 nel rootfs nel file /etc/network/interfaces. Se si vuole usare il client dhcp del kernel, è necessario commentare la riga con scritto auto eth0.

La configurazione più usata durante la fase iniziale dello sviluppo di sistemi embedded è di solito l'uso di una scheda *target* che si appoggia ad un pc *host* che esporta tutto il software necessario.

Questo permette di fare le modifiche al software più rapidamente.

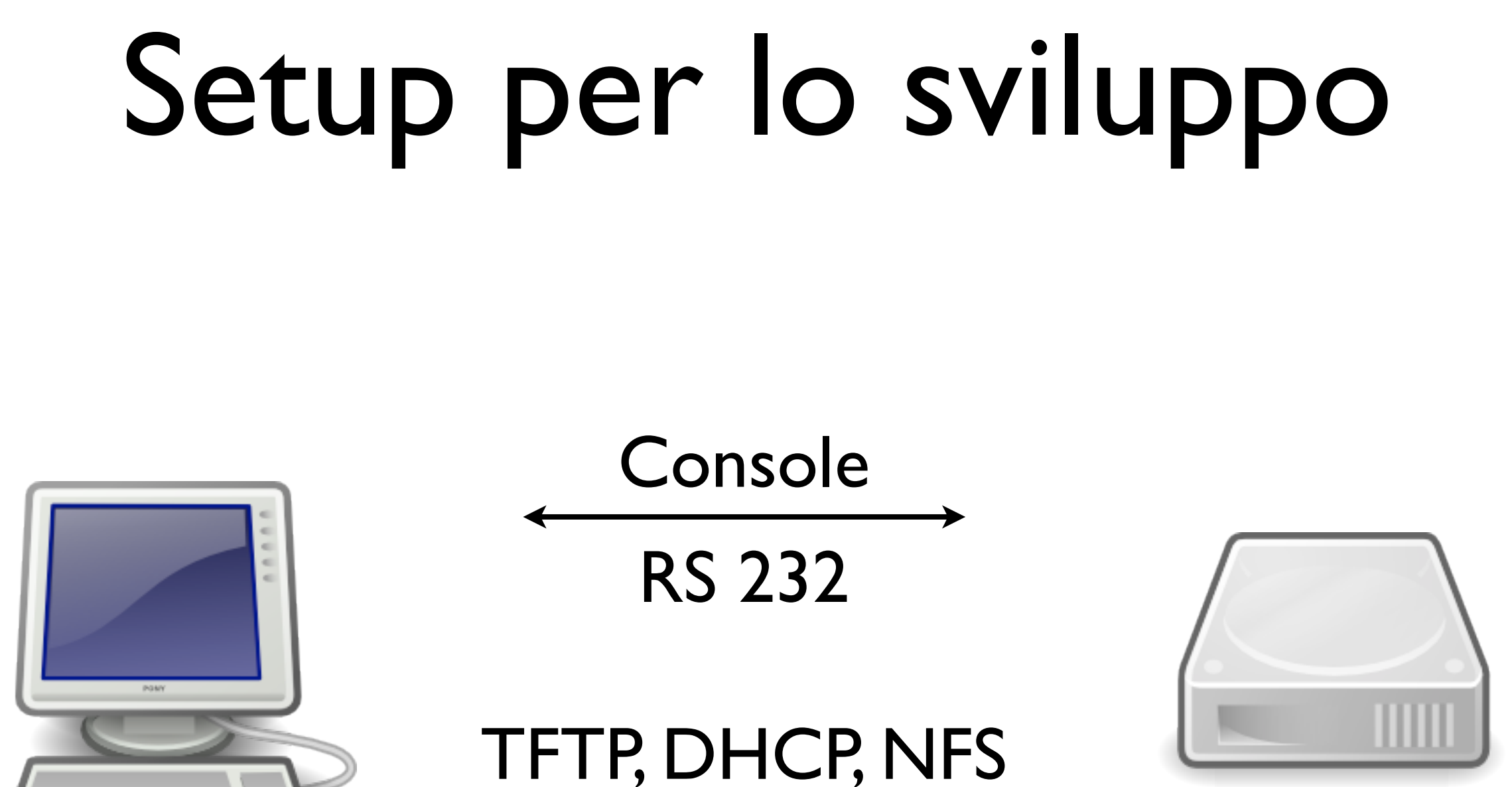

IP

target

host

Sul computer host tre servizi sono necessari:

- DHCP;
- NFS ;
- TFTP.

Per la console serve invece un emulatore di terminale come minicom o kermit.

Installare il server DHCP

sudo apt-get install dhcp3-server

Il file di configurazione del servizio è /etc/dhcp3/dhcpd.conf

Configurare il server DHCP

vim /etc/dhcp3/dhcpd.conf

Dichiarare una subnet:

subnet 192.168.0.0 netmask 255.255.255.0 { range 192.168.0.100 192.168.0.150;

Installare il server NFS

sudo apt-get install nfs-kernel-server

Il file di configurazione del servizio è /etc/exports

Configurare il server NFS

vim /etc/exports

Dichiarare una share:

/srv/nfs/rootfs 192.168.0.0/24
(rw,insecure,no\_root\_squash,sync,subtree\_check)

Installare il server TFTP

sudo apt-get install tftpd

Questo servizio non ha file di configurazione, ma i Isuo funzionamento viene specificato da *inetd*.

Configurare il server TFTP

vim /etc/inetd.conf

Dichiarare un servizio:

tftp dgram udp wait nobody /usr/sbin/tcpd /usr/ bin/in.tftpd /srv/tftp

Gli emulatori di terminale usati più frequentemente sono *minicom* e *kermit*. Di quest'ultimo esistono più versioni, quella presente in Debian è *ckermit*.

apt-get install minicom ckermit

Minicom ha una interfaccia basata su curses, kermit è un interprete dei comandi.

#!/usr/bin/kermit +
#
# Author: Ottavio Campana <<u>ottavio@campana.vi.it</u>>
# Runs kermit without having to type always the same commands.
#

```
set modem type none
set line \% I
set carrier-watch off
set speed 115200
set parity none
set stop-bits I
robust
connect
```

#### Accendere la scheda

La scheda ha il sistema operativo GNU/Linux pre-installato.

Per seguire il boot della scheda è sufficiente collegare il cavo null modem al pc e alla scheda.

Per comunicare via rete è necessario connettere il cavo di rete.

#### ll cavo null modem

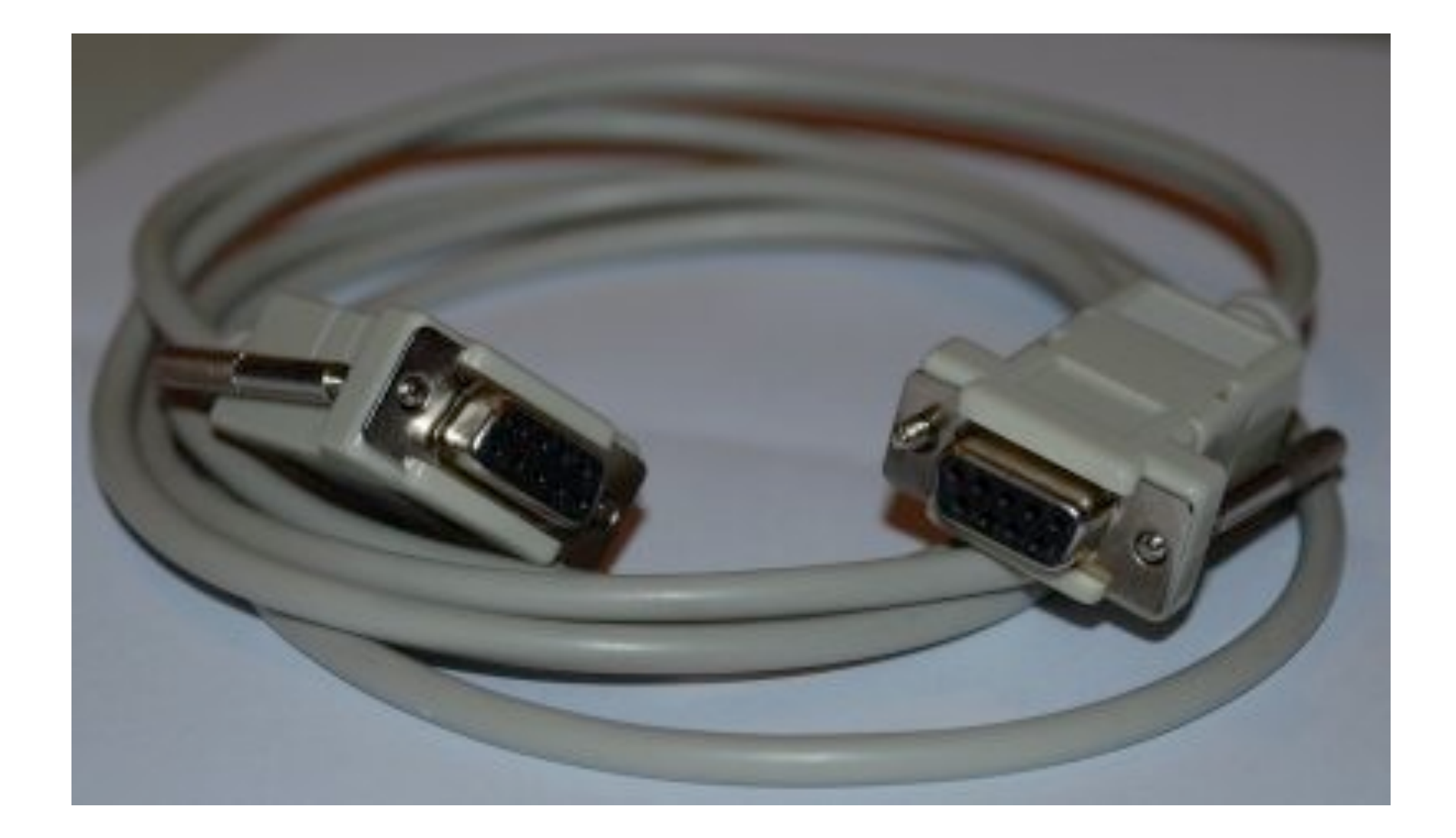

#### Connettori scheda

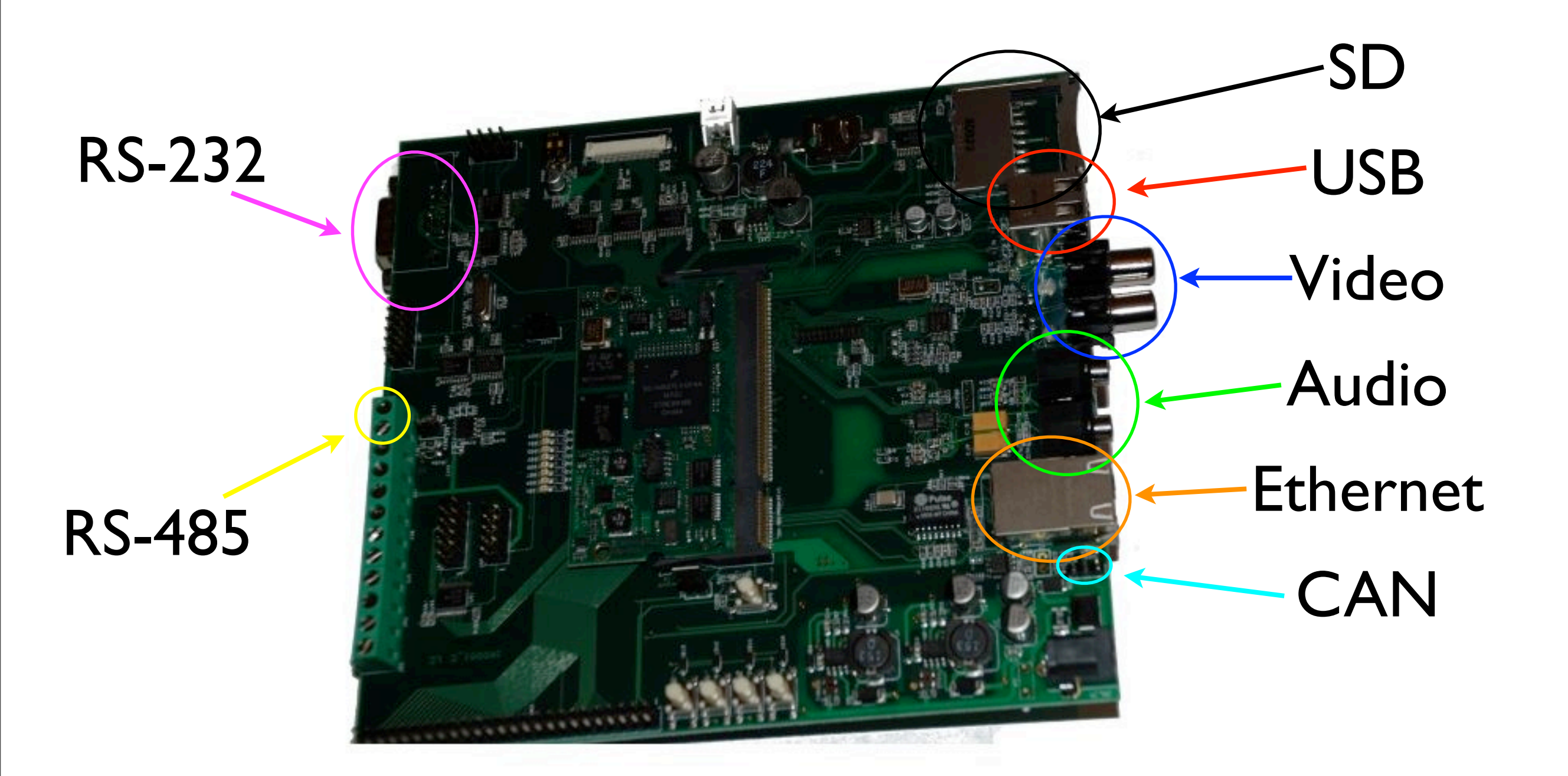

#### Connessione seriale

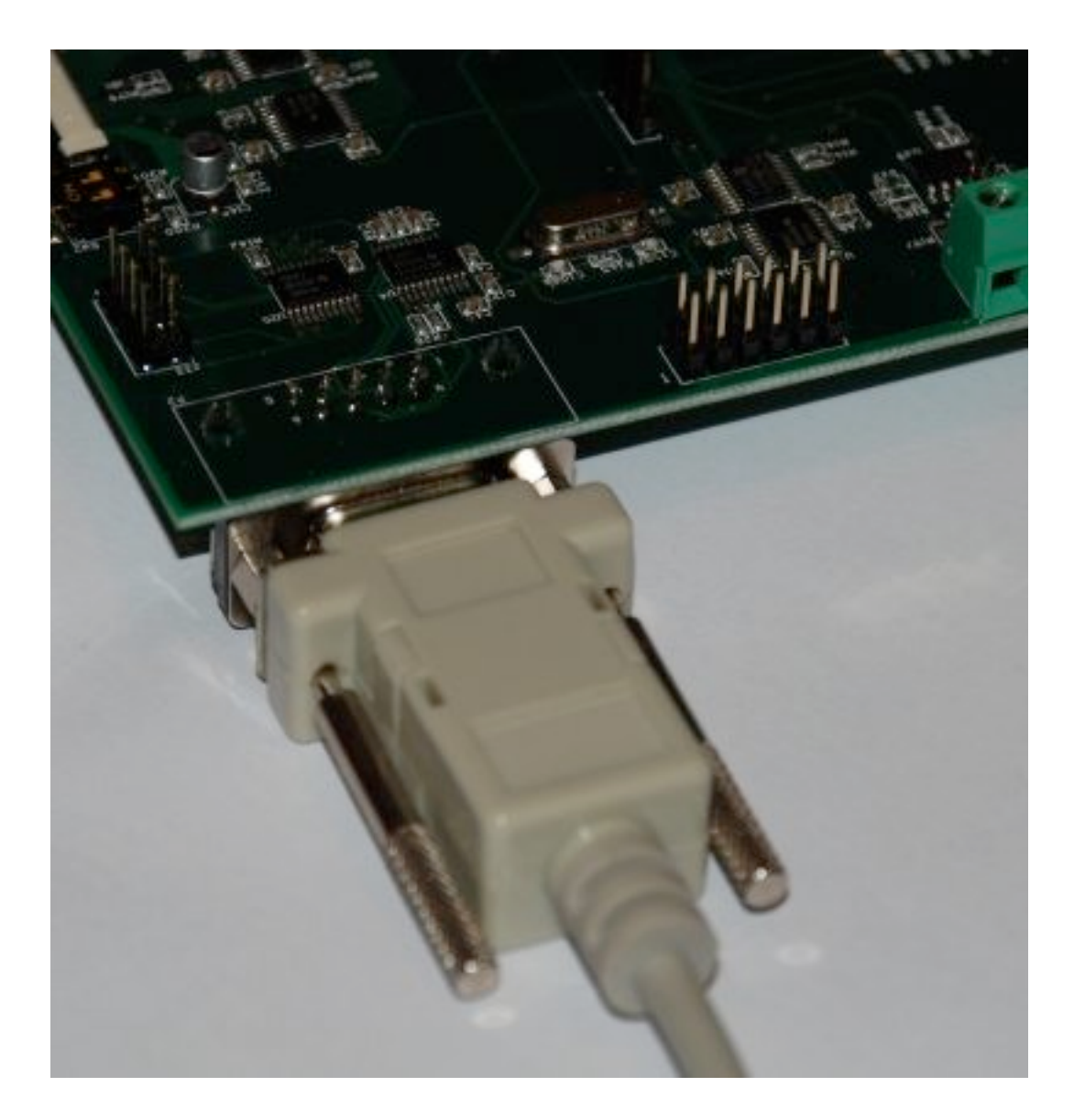

## Ambiente di sviluppo

La scheda viene a corredo con una versione precompilata di OpenEmbedded.

cp angstrom\*toolchain.tar.bz2 / tar xfvj angstrom\*toolchain.tar.bz2

Questo scompatterà l'ambiente nella directory /usr/local/angstrom/arm

## Ambiente di sviluppo

Affinché l'ambiente di sviluppo funzioni correttamente devono essere definite alcune variabili d'ambiente

source /usr/local/angstrom/arm/environment-setup

Questo imposterà tutte le variabili necessarie, abilitando anche la gestione dei pacchetti ipk.

# ll prompt di U-Boot

All'avvio della scheda il primo programma ad essere eseguito è U-Boot, un bootloader usato in molti sistemi embedded.

A differenza di LILO o GRUB, U-Boot ha una shel molto evoluta che permette molte operazioni di debug sull'hardware.

Le immagini dei kernel per U-Boot devono essere create con *make ulmage*.

## ll prompt di U-Boot

U-Boot 2.0.0-rc7-svn3092-dirty2 (Sep 22 2009 - 17:31:50)

Board: M31 SODIMM module NAND device: Manufacturer ID: 0x20, Chip ID: 0x36 (ST Micro NAND 64MiB 1,8V 8-bit) Scanning device for bad blocks Using environment in NAND Flash chip id: [2,882,1,01d] mpll: 398999390 Hz spll: 239999725 Hz arm: 398999390 Hz perclk1: 66499898 Hz perclk2: 66499898 Hz perclk3: 66499898 Hz perclk4: 66499898 Hz clkin26: 26000000 Hz ahb: 132999796 Hz 66499898 Hz ipg: Malloc space: 0xa3b00000 -> 0xa3f00000 (size 4 MB) Stack space : 0xa3af8000 -> 0xa3b00000 (size 32 kB) running /env/bin/init...

Hit any key to stop autoboot: 3

type update\_kernel nand|nor [<imagename>] to update kernel into flash type update\_root nand|nor [<imagename>] to update rootfs into flash

uboot:/

# ll prompt di U-Boot

uboot:/ printenv locals: kernel=nand root=nand uimage=ulmage jffs2=rootfs.jffs2 autoboot\_timeout=3 nfsroot=/opt/mx27rootfs bootargs=console=ttymxc0,115200 nand\_parts=256k(uboot),128k(ubootenv),3072k(kernel),-(root) rootpart\_nand=/dev/mtdblock3 globals: PATH=/env/bin uboot:/

#### ll prompt di GNU/ Linux

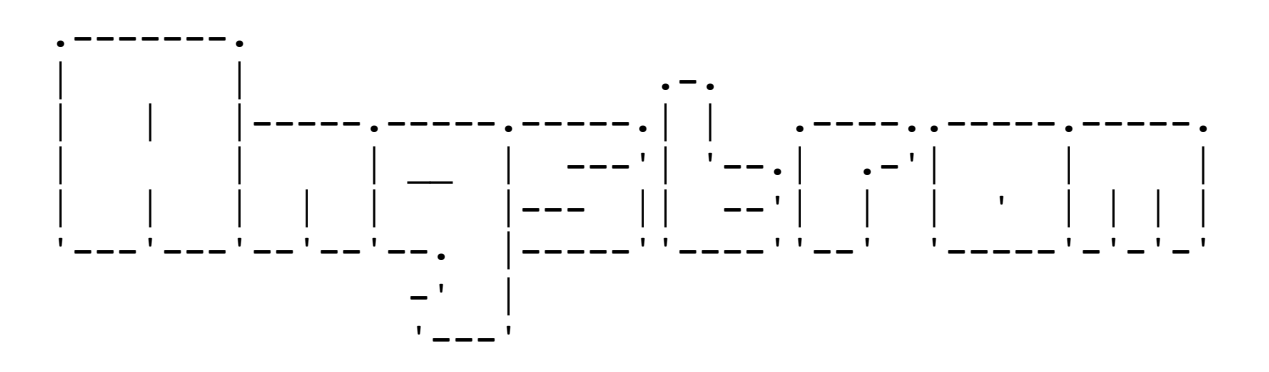

The Angstrom Distribution mx27 ttymxc0

Angstrom 2009.X-test-20090522 mx27 ttymxc0

mx27 login:

#### Dispositivi scheda

- Gestione dei LED
- Gestione dei bottoni
- Gestione dell'audio
- Gestione del video

#### Gestione led

Per utilizzare il led sulla scheda è necessario caricare il modulo mxc\_gpio

modprobe mxc\_gpio

Questo modulo creerà nella directory /dev molti dipositivi /dev/gpio\*

#### Gestione led

Di tutti i dispositivi GPIO, quelli connessi ai led sono:

| /dev/gpio069 | LED0 |
|--------------|------|
| /dev/gpio072 | LEDI |
| /dev/gpio071 | LED2 |
| /dev/gpio074 | LED3 |
| /dev/gpio073 | LED4 |
| /dev/gpio076 | LED5 |
| /dev/gpio075 | LED6 |
| /dev/gpio078 | LED7 |

#### Gestione led

Configurare il GPIO come output root@mx27:~# echo O > /dev/gpio069 Spegnere il LED root@mx27:~# echo I > /dev/gpio069Accendere il LED root@mx27:~# echo 0 > /dev/gpio069

#### Gestione bottoni

Il processore iMX.27 è dotato di uno scan matrix, che permette di interpretare i bottoni come se fossero parte di una tastiera.

Per utilizzarlo è necessario caricare il driver

modprobe mxc\_keyb

#### Gestione bottoni

Il modulo mxc\_keyb crea il file dispositivo

/dev/input/event0

I driver dei dispositivi di input acquisicono tutti gli eventi che vengono generati dai dispositivi HID, quali per esempio tastiere, mouse, joystick, volanti, tavolette grafiche...

#### Gestione bottoni

Questa classe di driver viene usata leggendo delle strutture input\_event che segnalano quello che accade

```
struct input_event {
    struct timeval time;
    unsigned short type;
    unsigned short code;
    unsigned int value;
};
```

#### Il codice di esempio è nel file evtest.c

Per gestire l'audio è necessario caricare il modulo:

modprobe snd-soc-mx27-wm8750

Per prima cosa è necessaria eseguire alsamixer e abilitare i canali *Left Mixer* e *Right Mixer*. A questo punto l'audio funziona esattamente come le schede pc.

I device file relativi ad also si trovano in /dev/ snd/ e le informazioni sui driver possono essere trovate in /proc/asound/

Il sistema preinstallato prevede solamente i comandi amixer e alsactl, ma non ha altri programmio installati

root@mx27:~# opkg install alsa-utils-aplay\_1.0.18-r1.2\_armv5te.ipk Installing alsa-utils-aplay (1.0.18-r1.2) to root... Configuring alsa-utils-aplay root@mx27:~#

Allo stesso modo possiamo installare madplay e le sue dipendenze.

A questo punto, se vogliamo per esempio ascoltare un mp3, possiamo usare il comando:

madplay file.mp3 -o wave:- | aplay

#### Gestione video

 La gestione del video avviene con le API di Video4Linux